# COMO CADASTRAR MÓDULO

Esta operação permite que o usuário cadastre um novo módulo de disciplinas da Formação Complementar contendo suas descrições, carga horária e a qual curso o módulo está vinculado.

# Entre no SIGAA e utilize a seguinte funcionalidade.

## Clique em:

Disciplinas Adicionadas

## SIGAA > Módulos > Formação Complementar > Curso > Módulo > Cadastrar Módulo

## A seguinte página será gerada:

|                                                                                          | _ |
|------------------------------------------------------------------------------------------|---|
| Informações do Módulo                                                                    |   |
| Descrição: * CURSO DE ESPECIALIZAÇÃO EM LÍNGUA ESTRANGEIRA<br>Carga Horária Total: * 450 |   |
| Adicione Disciplinas ao Módulo                                                           |   |
| Disciplina: * LEM1008 - CURSO DE INGLÊS BÁSICO - 450h                                    |   |

#### DISCIPLINAS JÁ CADASTRAR PARA O MÓDULO

Nenhuma disciplina cadastrada Cadastrar Cancelar

\* Campos de preenchimento obrigatório.

O sistema pede que sejam informados alguns critérios para cadastrar o módulo desejado. Para isso, forneça a do módulo a ser criado, a Carga Horária Total do mesmo, além do nome da Disciplina deste módulo.

Para adicionar a disciplina ao módulo clique no ícone 💽 . A tela apresentará uma nova configuração, demonstrando a disciplina adicionada, como pode ser visto a seguir:

| Informações do Módulo                                      |   |
|------------------------------------------------------------|---|
| Descrição: 🖈 CURSO DE ESPECIALIZAÇÃO EM LÍNGUA ESTRANGEIRA |   |
| Carga Horária Total: \star 450                             |   |
| Adicione Disciplinas ao Módulo                             |   |
| Disciplina: *                                              | 0 |

### DISCIPLINAS JÁ CADASTRAR PARA O MÓDULO

| Disciplinas Adicionadas          | СН                           | _ |
|----------------------------------|------------------------------|---|
| AGR1008 - CURSO DE INGLÊS BÁSICO | 45                           | 0 |
|                                  | Carga Horária Total: 450     |   |
|                                  | Carga Horária Preenchida: 45 |   |
|                                  | Carga Horária Restante: 405  |   |
| Cadastrar Cancelar               |                              |   |

\* Campos de preenchimento obrigatório.

## Para concluir o processo clique em Cadastrar.

O sistema confirmará o cadastro do módulo com sucesso.

Caso queira remover a disciplina já cadastrada clique em 🥑

Caso desista da operação clique em Cancelar e confirme a desistência na janela exibida posteriormente.

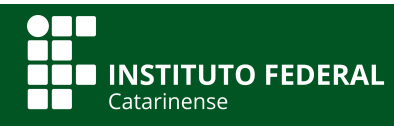

Quer saber mais? Acesse o site manuais.dti.ifc.edu.br

СН